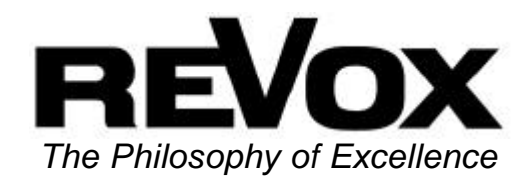

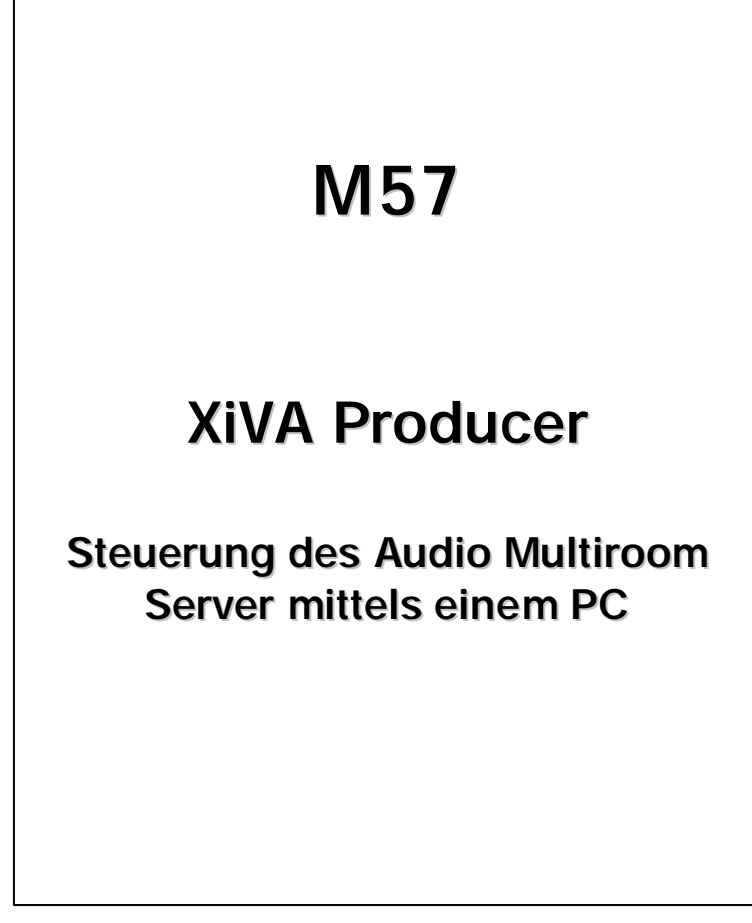

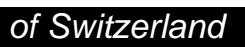

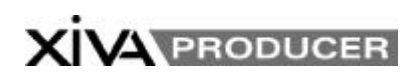

## Einleitung

XiVA Producer ist eine Windows Anwendung, welche Ihnen erweiterte Hilfsmittel zur Steuerung Ihres REVOX Audio Multiroom Servers M 57 zur Verfügung stellt. XiVA Producer 2.2 ermöglicht Ihnen:

- Informationen über das Album oder das Musikstück zu ändern bzw. zu löschen
- Eine Playlist zu erstellen, zu ändern oder zu löschen.
- Überspielen von MP 3 Audio Stücken von Ihrem PC zum Audio Multiroom Server.
- Wiedergabe von Musik in allen Zonen.

Für die Kommunikation zwischen Ihrem PC und dem Audio Multiroom Server benötigen Sie eine Ethernet Verbindung. Um diese Software nutzen zu können benötigen Sie in Ihrem PC eine 10/100 Base T Ethernet Netzwerkkarte. Beide Geräte müssen mit einer gültigen IP Adresse konfiguriert sein (Lesen Sie hierzu das Kapitel Fehlerbehebung). XiVA Producer ist mit den folgenden Microsoft Betriebssystemen kompatibel: Windows 98, Windows ME, Windows NT, Windows 2000 und Windows XP.

## Installation des Programms

Sollten Sie eine ältere Version des XiVA Producer auf Ihrem PC installiert haben, ist es notwendig diese zunächst zu deinstallieren.

Um XiVA Producer zu installieren, müssen Sie zunächst das entsprechende File von der REVOX Website (www.revox.de) herunterladen. Sobald der Download beendet ist, können Sie mit einem Doppelklick die Installation beginnen. Der Installationsassistent führt Sie daraufhin durch den Installationsprozess:

Beginnen Sie die eigentliche Installation durch Klicken von Next, lesen Sie die Lizenz Vereinbarungen und geben Sie das Verzeichnis ein, in welches Sie die Programme installieren möchten. Sobald die Installation abgeschlossen ist, starten Sie die XiVA Producer Anwendung durch Doppelklicken auf das folgende Icon im Desktop:

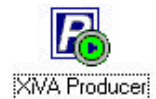

Detaillierte Bedienungshinweise, wie der XiVA Producer genutzt werden kann, finden Sie im Help Menü. Sie können diese Funktion nutzen, indem Sie **Producer Help** aus dem Help Menü auswählen.

# Fehlerbehebung

"Can not browse the selected XiVA server. It's version is x.x.x and the supported versions are 1.2.1 and above."

XiVA Producer kann nur mit Audio Multiroom Servern kommunizieren, die mit der Software Version 1.2.1 oder höher betrieben werden. Senden Sie eine Email an den REVOX Kundendienst (support@revox.de) für weitere Unterstützung und einen evtl. Upgrade Ihres Systems.

#### Die Transfer Funktion ist nicht verfügbar

Die Daten Transfer Funktion ist nur verfügbar wenn XiVA Producer mit einem Audio Multiroom Server verbunden ist, der die Software Version 1.2.4 oder höher installiert hat. Senden Sie eine Email an den REVOX Kundendienst (<u>support@revox.de</u>) für weitere Unterstützung und einen evtl. Upgrade Ihres Systems.

#### XiVA Producer kann keine Informationen vom Audio Multiroom Server abfragen

XiVA Producer kann mit Ihrem Server nicht kommunizieren, wenn keine Netzwerkverbindung besteht oder diese fehlerhaft ist:

- Schließen Sie das aktuelle aktive Windowsfenster, um den Versuch der Informationsabfrage von XiVA Producer zu beenden.
- Stellen Sie sicher, dass der Audio Multiroom Server

angeschaltet und betriebsbereit ist. Sollte sich der Server im StandBy befinden, betätigen Sie die Softtaste Restart um den Server zu starten.

- Stellen Sie sicher, dass Ihre PC Netzwerk-Karte korrekt konfiguriert ist und mit einer gültigen IP Adresse und der entsprechenden Subnet Mask versehen ist. Um diese Einstellungen durchzuführen schauen Sie bitte in der Windows Help Datei auf Ihrem PC nach. (Index Netzwerkkonfiguration).
- Stellen Sie ebenfalls sicher, dass Ihr Audio Multiroom Server mit einer korrekten IP Adresse und Subnet Maske versehen ist. Die Ethernet Einstellungen auf Ihrem Audio Multiroom Server können über die Frontbedienelemente vorgenommen werden:
  - Wählen Sie aus dem Main Menü Settings
  - Wählen Sie aus dem Settings Menü
     System Settings

- Wählen Sie aus dem System Settings Menü
   Ethernet Settings
- Stellen Sie sicher, dass die Assigned IP Address und Assigned IP Mask beide mit einer gültigen IP Adresse belegt sind.

# Die XiVA Producer Tasten haben keine Beschriftung

Computer, die unter Windows '98 SE mit Internet Explorer 5 betrieben werden, können die Beschriftungen des XiVA Producer nicht anzeigen. Um dieses Problem zu beheben, installieren Sie bitte die letzte Version des Internet Explorer.

Die Titelleiste des XiVA Producer Fensters ist, unter Windows XP mit "X" gekennzeichnet.

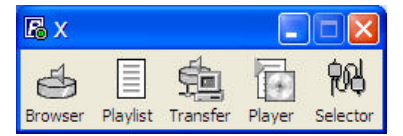

Diese Kennzeichnung kann aufgehoben werden durch die M 57

Abschaltung des Windows 98/ME Kompatibilitäts-Modus im XiVA Producer Desktop. Um diese Funktion abzuschalten:

- Klicken Sie mit der rechten Maustaste auf das XiVA Producer Icon auf dem Desktop und wählen Sie Eigenschaften aus dem Menü aus.
- Wählen Sie das Kompatibilitäts-Register aus dem Icon Eigenschaftsfenster.
- Schalten Sie die Option
  "Run this program in compatibility mode for" aus
- Bestätigen Sie mit der OK Taste und starten Sie XiVA Producer erneut.

#### Verschiedene Netzwerkkarten im PC

XiVA Producer führt automatisch alle Audio Multiroom Server, welche sich im Netzwerk befinden, in einer Liste auf. Dieser Erkennungsprozess bezieht sich auf alle Server, welche an der Hauptnetzwerkkarte angeschlossen sind; jeder Audio Multiroom Server, der an anderen Netzwerkkarten betrieben wird, wird nicht in der Liste geführt. Eine zweite Netzwerkkarte kann, wenn eine Umgebungsvariable gesetzt wird, zusätzlich genutzt werden.

TRANSMIT\_NIC=xxx.xxx.xxx.xxx

Wobei xxx.xxx.xxx die IP Adresse der Netzwerkkarte, welche Sie nutzen möchten, ist.

Schlagen Sie in Ihrer Windows Help Datei nach, um mehr Informationen über Umgebungsvariablen zu erhalten.

#### Verbindungsverlust zum Audio Multiroom Server

Die angezeigten Daten können nicht korrekt sein, oder gemachte Änderungen können verloren gehen, wenn der Audio Multiroom Server ausgeschaltet oder in StandBy Modus geschaltet wird, oder falls die Netzwerkverbindung unterbrochen wird. Stellen Sie sicher, dass der Audio Multiroom Server während der Verbindung mit XiVA Producer angeschaltet bleibt und dass das Netzwerk während dessen ebenfalls angeschaltet bleibt.

## Hilfestellung

#### **REVOX Website**

Software Updates und Lösungen zu häufig gestellten Fragen (FAQ) können unter www.revox.de abgefragt werden.

#### **REVOX Kundendienst**

Der REVOX Kundendienst steht Ihnen während der üblichen Geschäftszeiten zu Verfügung, damit Ihnen bei folgenden Punkten geholfen werden kann:

- Anleitung für ihre REVOX
  Produkte
- Details, wie Sie mit Ihrem nächstgelegenen Händler oder Servicepartner in Kontakt treten können.
- Information über aktuelle
  REVOX Produkte.
- •

### REVOX Kundendienst -Deutschland

Telefon:+49 (0)7721 8704-44 Fax: +49 (0)7721 8704-29 E-Mail: <u>support@revox.de</u>

XiVA ist eine registrierte Trademark der Imerge Ltd.